## Paramètrage de la Caméra IP

- Installer le logiciel de la camera avec le CD fourni  $\rightarrow$  Installation wizzard
- Configurer les paramètres réseau  $\rightarrow$  Wizard (le login est admin, il n'y pas de mot de passe par defaut)
- Lancer un navigateur sur l'IP de la caméra : http://1925.168.0.200
- Entrer le login & le mot de passe de la caméra
- Vous êtes dans l'interface d'administration, aller dans l'onglet maintenance :

| Product: DCS-2121                             |                                                                                                    |           |             |        | Firmware version: 1.05                                                                                                    |  |
|-----------------------------------------------|----------------------------------------------------------------------------------------------------|-----------|-------------|--------|----------------------------------------------------------------------------------------------------|--|
| D-Lin                                         | k                                                                                                    |           |             |        |                                                                                                    |  |
| DCS-2121                                      |                                                                                                    | SETUP     | MAINTENANCE | STATUS | HELP                                                                                                    |  |
| Admin<br>System<br>Firmware Upgrade<br>Logout | ADMIN<br>Here you can change the administrator's password for your account as well as add and/or delete<br>user account(s). You can also configure a unique name for your camera, and enable its OSD<br>(On-Screen Display) feature in order to display camera name and time stamp for both live video<br>and recordings of your camera. |           |             |        | Helpful Hints<br>For security purposes, it is<br>recommended to change<br>the password for your<br>administrator account. Be<br>sure to write down the<br>new password to avoid |  |
|                                               | ADMIN PASSWORE                                                                                                    | ) SETTING |             | -      | having to reset the camera<br>in the event that it is                                                                                                    |  |

• Décocher « Enable OSD » et cliquer sur save : la caméra doit rebooter.(désactiver cette option permet d'enlever la date et l'heure sur l'image)

| DEVICE SETTING |          |                       |
|----------------|----------|-----------------------|
| Camera Name    | DC5-2121 | 36 characters maximum |
| Enable OSD     |          |                       |
| Label          | Ē        | 30 characters maximum |
| Show time      | M        |                       |
| LED light      | ⊙on Coff |                       |
|                | Save     |                       |
|                | Pro Colo |                       |

- Lancer dans le navigateur l'url suivante qui lancera le script de récupération des images via wampserver : <a href="http://127.0.0.1/camera/camera.php">http://127.0.0.1/camera/camera.php</a> (c'est un script en boucle infini, il s'arrêtera donc lors de l'extinction du serveur web ou de la machine)
- Lancer l'url : <u>http://127.0.0.1/camara/image.jpg</u> : L'image de la caméra doit s'afficher, toutes les deux secondes cette image est actualisée.

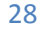